# 国民学国医平台继续教育项目 学员平台操作手册

产品版本: V1.0

文档版本: 2023-08-22

PC 学员端

### 1. 注册/登录

(1) 学员注册

打开国民学国医平台:<u>https://gmxgy.cn</u>,点击右上角【登录/注册】

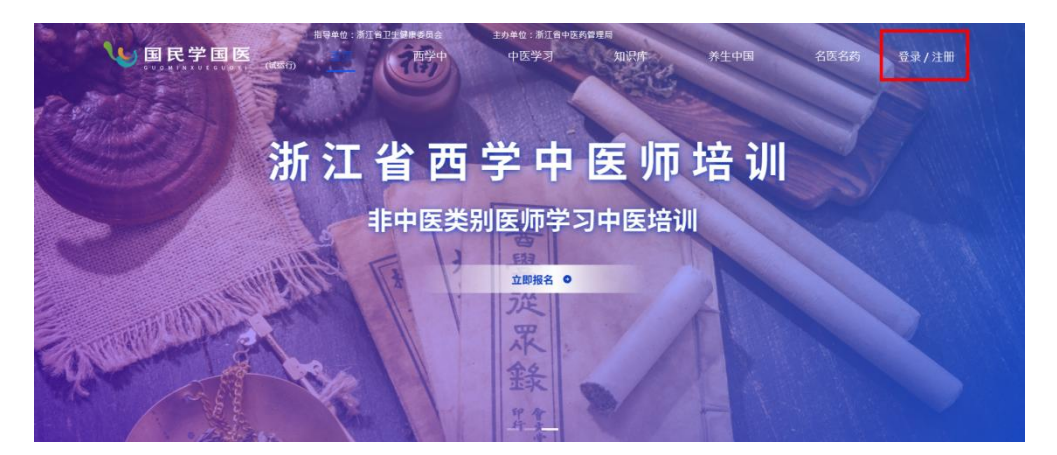

图示: 国民学国医平台首页

①初次登入的用户,请先注册账号。

选择【注册】,输入手机号、设置密码,发送验证码。 注册成功后再进行登入。

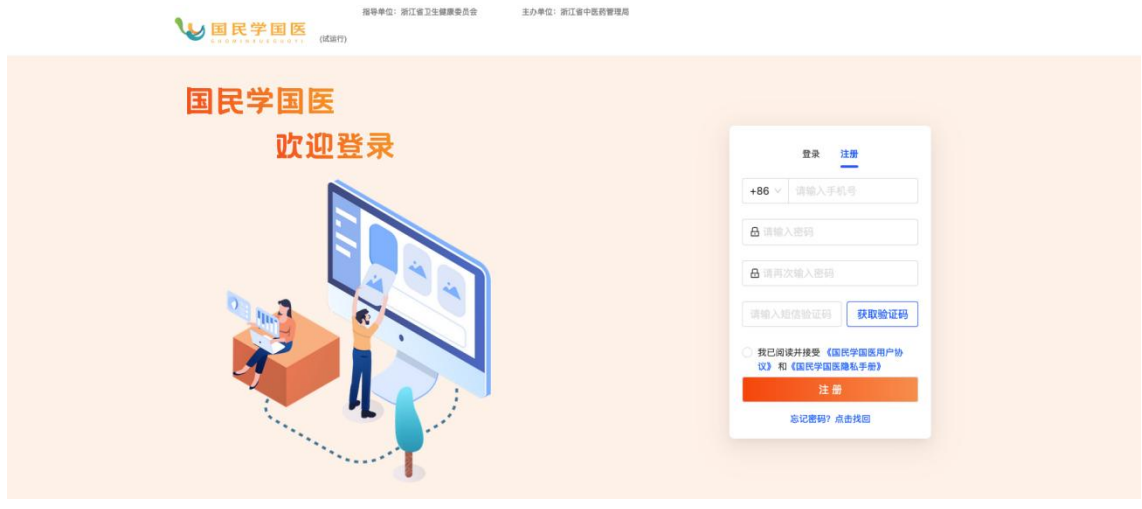

#### 图示: 注册页面

②已注册账号的用户,请直接输入账号、密码登录。

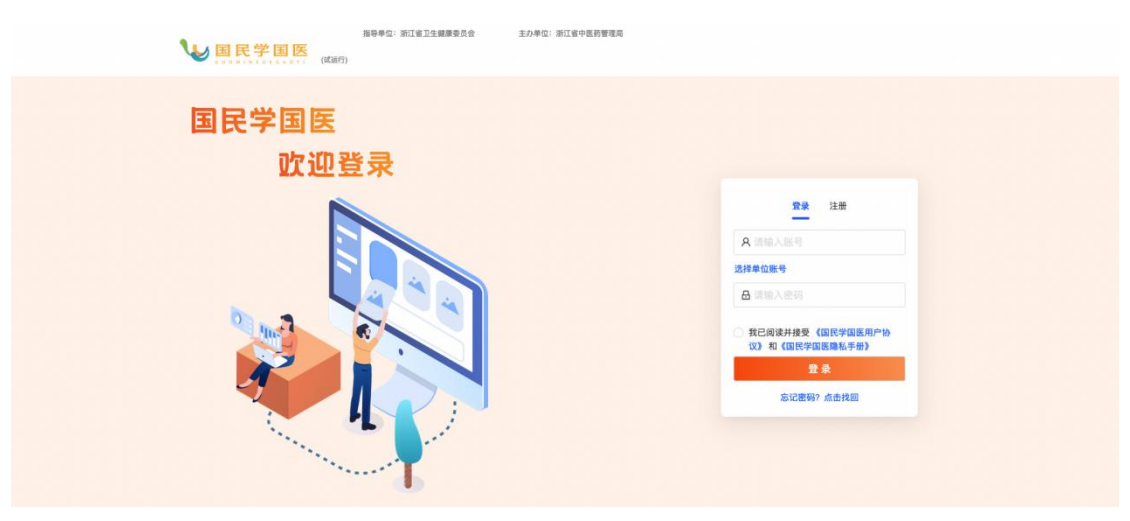

图示:登录页面

## 2. 课程报名

(1) 选择课程

登录后,在平台上方点击【继续教育】,进入继续教育课程页面。

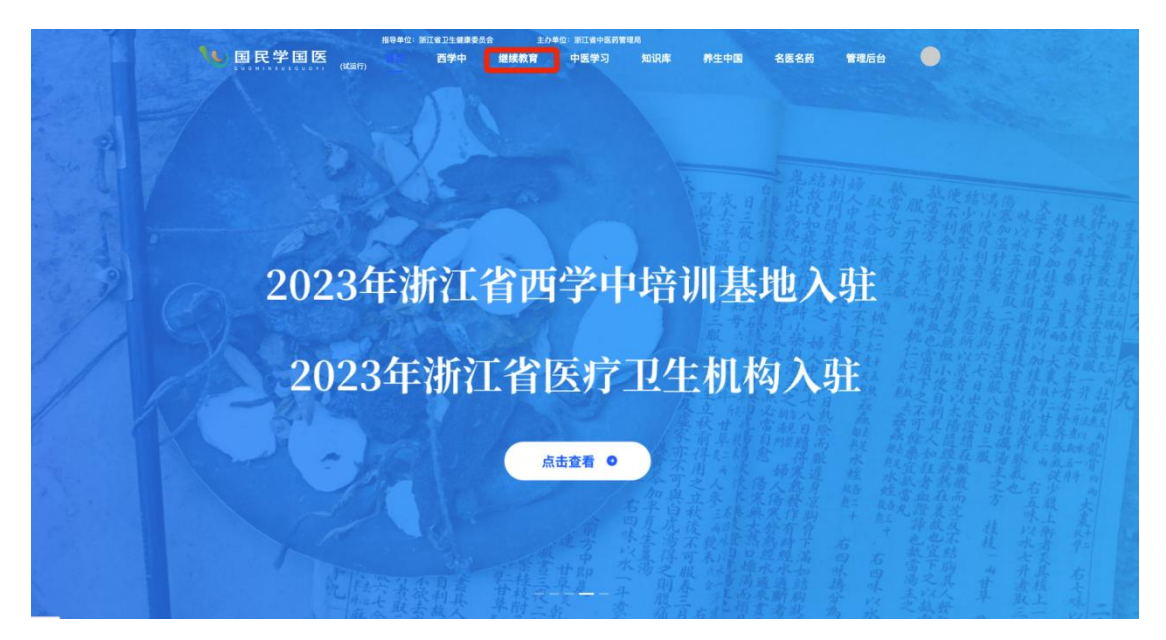

图示:继续教育入口

# (2) 个人信息完善

选择课程时,会出现"完善个人信息"弹窗提醒,请按照提示完善个人信息。

| 覆盖了能                                                                                                    |                                                                                                    |                              |                        |
|----------------------------------------------------------------------------------------------------|----------------------------------------------------------------------------------------------------|------------------------------|------------------------|
| _                                                                                                    |                                                                                                    |                              |                        |
| 专业课程                                                                                                    |                                                                                                    |                              | 實看更多                   |
| · ·····                                                                                                    |                                                                                                    |                              |                        |
| ~*****                                                                                                    | 儿童新冠病毒转类指疗专题<br>////////////////////////////////////                                                                                                    | 優病管理下护士健康                    | 医共体模式下心血管<br>慢性脑规范化管理  |
|                                                                                                    | 温馨提示                                                                                                    | ×                            |                        |
| 心血管疾病最新诊疗进展研讨班                                                                                                    | 儿童新冠」 为保证您能够获得继续                                                                                                    | 卖医学教育学分,请完善个人信息。<br><u>拒</u> | 县城医共体内中医特色疗法治疗脊柱       |
| 香椒)类 1.0学 <del>分</del>                                                                                                    | 曾级)类 1.0                                                                                                    | 稍后再说 确认前往                    | 疾病能力提升学习班<br>看取:类1.0学分 |
| DATE DIA NO                                                                                                    | AND DATE                                                                                                    | STREET, AND STREET,          | COMPANY AND AND        |
| MINATATA                                                                                                    | CO PARTICULAR A DE LA DE LA DE | and the second second        | and the second second  |
|                                                                                                    |                                                                                                    | A STATISTICS                 |                        |
| NAMES AND STREET AND ADDRESS OF ADDRESS OF ADDRESS |                                                                                                    |                              |                        |
| ACCESS VIELDER                                                                                                    | CONTRACTOR DE LA CONTRACTOR DE LA CONTRACTOR DE LA CONTRACTÓR DE LA CONTRACTÓR DE LA CONTRACT                                                                                                    |                              |                        |

图示:提醒完善个人信息

|      | (试运行) 首页 西学中 | 继续教育                                                                                                    | 中医学习                                   | 知识库    | 养生中国 | 名医名药 | 管理后台 |
|------|--------------|----------------------------------------------------------------------------------------------------|----------------------------------------|--------|------|------|------|
| 我的课程 | * 真实姓名:      | 超                                                                                                    |                                        |        |      |      |      |
| 我的订单 | * 身份证号:      | 33100419981                                                                                                    |                                        |        |      |      |      |
| 个人信息 | *联系电话:       | 1361651                                                                                                    |                                        |        |      |      |      |
|      | * 工作单位 ②:    | 浙江大学医学院                                                                                                    | )) — — — — — — — — — — — — — — — — — — | 1      |      |      | Y    |
|      |              |                                                                                                    |                                        | 完善继续教育 | 信息 🛇 |      |      |
|      | * 人脸建档:      | <ul> <li>1、此图片用于继续教育考试认证,不作他用</li> <li>2、请确保是本人近照,上传通过后无法修改</li> <li>3、请确保人脸部分端正且清晰可见</li> <li>3、照片大小不超过20M</li> <li>3. 原告、如果大小不超过20M</li> </ul> |                                        |        |      |      |      |
|      | * 工作单位地区:    | 浙江省/杭州市                                                                                                    | /上城区                                   |        |      |      | ~    |
|      | * 医院等级:      | 三级乙等                                                                                                    |                                        |        |      |      | ~    |
|      | * 单位地址:      | 地址                                                                                                    |                                        |        |      |      |      |
|      | * 您的职称:      | 中医主任医师                                                                                                    |                                        |        |      |      | ~    |
|      | 专业学科(一级):    | 外科                                                                                                    |                                        |        |      |      | ~    |
|      |              |                                                                                                    |                                        |        |      |      |      |

图示:完善个人信息

# (3) 报名

个人信息完善后,点击继续教育课程详情,可查看该课程信息。找到课程目录点击试看,可试看课程 30 秒。

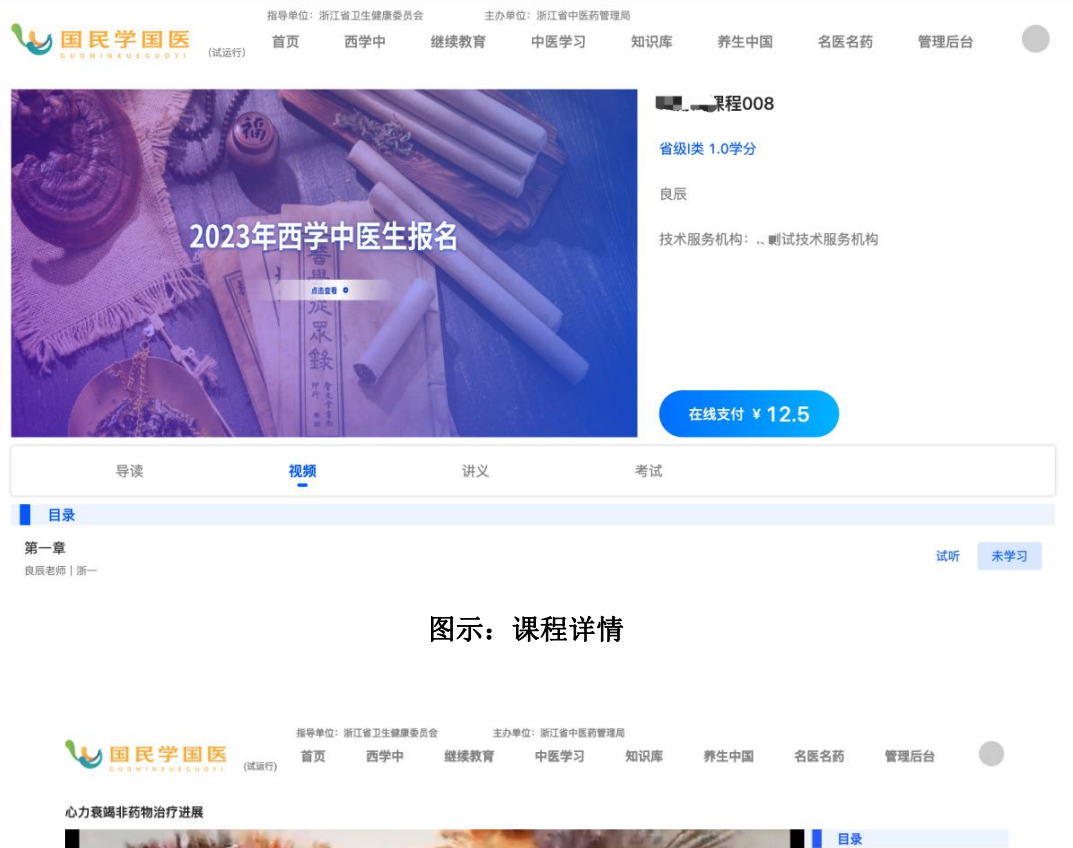

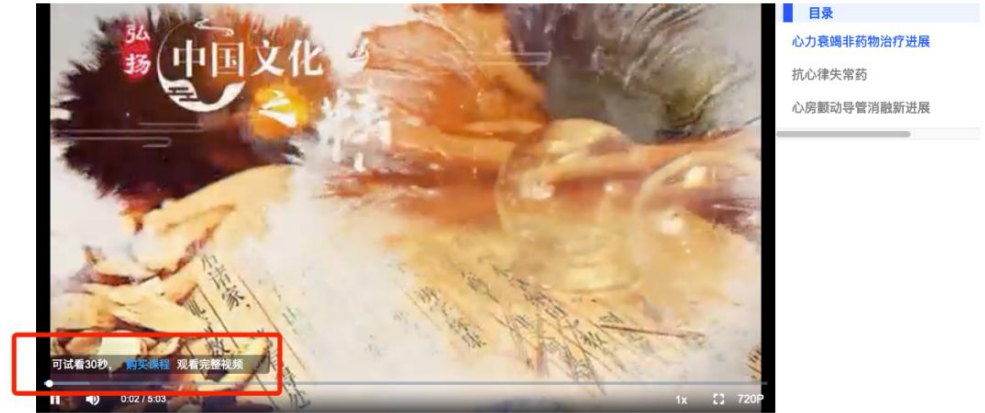

#### 图示:试看课程

试看后,点击购买,使用微信扫描二维码进行支付。支付成功表示报名成功。

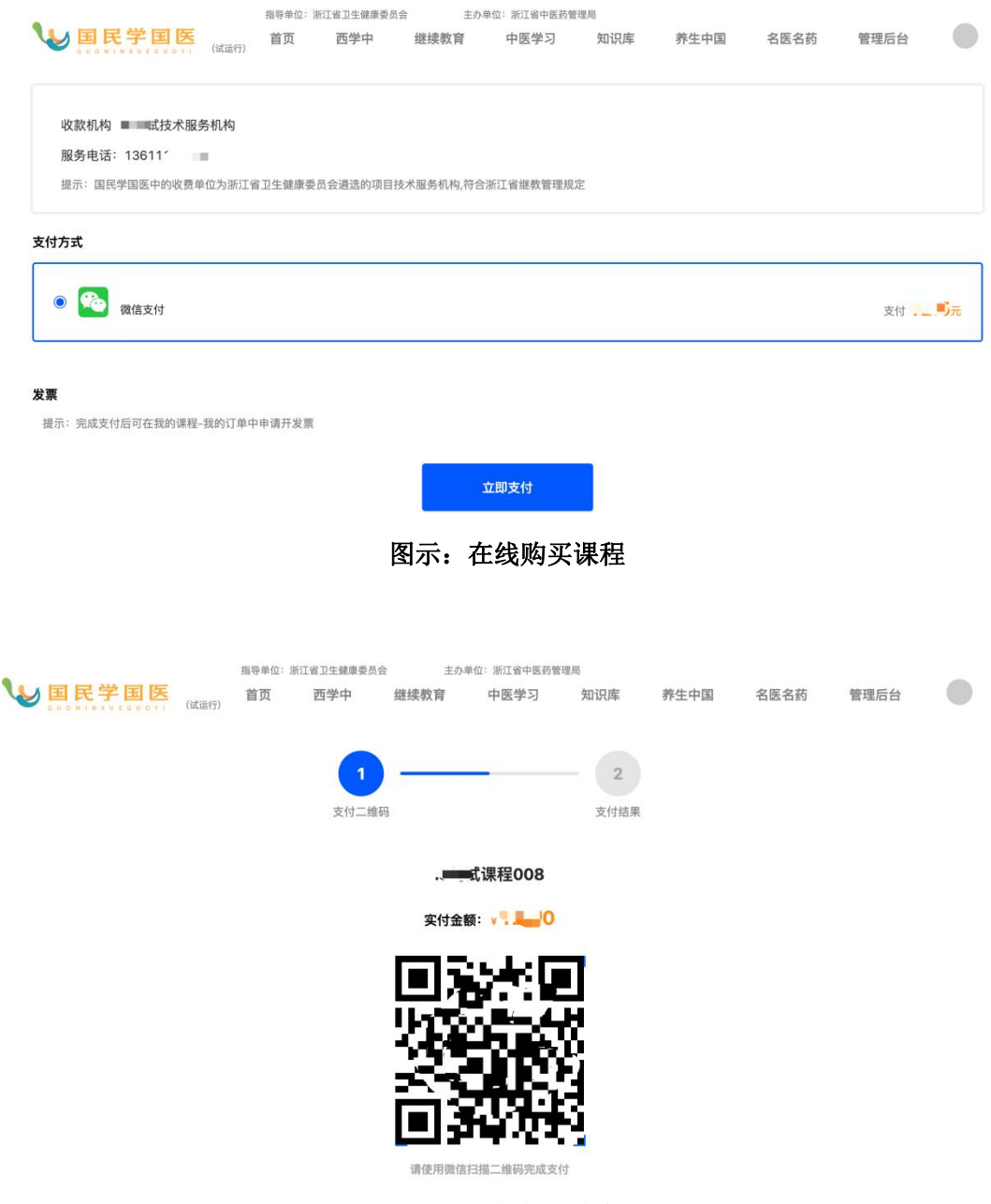

图示: 微信扫码支付

## 3.发票申请

点击右上角头像-我的订单-继续教育订单中,可找到已 缴费的继教项目提交申请开票。

点击【申请开票】,选择或填写抬头,填写相关信息, 完成后点击【提交申请】,等待收款机构开具发票。

| C 0 0 M I N X 0 1 C 0 0 Y I | (164,00(7))                                             |                                             |                                | 修改密码          |
|-----------------------------|---------------------------------------------------------|---------------------------------------------|--------------------------------|---------------|
| 我的课程                        | 课程项目订单 继续教                                              | <b>次育订单</b> 普通订:                            | 单                              | 我的课程<br>我的订单  |
| 我的订单                        |                                                         |                                             |                                | 个人信息          |
| 个人信息                        | 订单号: PO2023082210151500000020000057                     |                                             |                                | 同 准考证<br>退出登录 |
|                             | Ic测试课程006                                               | 支付时间: 2023-08-22 10:15<br>支付方式: 微信<br>收款单位: | 单价(元): 0.01<br>实付金额(元): 0.01   | 申请开票          |
|                             | 订单号: PO2023082210050700000020000063                     | 等待付款: 18/                                   | \时52分                          | 待支付           |
|                             | • 心血管疾病最新诊疗进展研<br>•************************************ | 支付时间: 2023-08-22 10:05<br>支付方式: 微信          | 单价(元): 195.00                  | 立即支付          |
|                             | 订单号: PO2023082122130600000020000059                     | 收款单位:<br>                                   | 待支付                            |               |
|                             | Lc测试课程008                                               | 支付时间: 2023-08-21 22:13<br>支付方式: 微信<br>收款单位: | 单价(元): 12.50<br>实付金额(元): 12.50 | 立即支付          |
|                             | 订单号: PO2023082118194600000020000041                     |                                             |                                | 退款申请中         |
|                             | 测试课程                                                    | 支付时间:2023-08-21 18:19<br>支付方式:微信            | 单价(元): 0.00                    | 申请开票          |
|                             |                                                         | 收款单位:                                       | 实付金额(元): 0.00                  |               |
|                             | 订单号: PO20230820192340000002000058                       | 等待付款: 4小                                    | 时11分                           | 待支付           |
|                             |                                                         |                                             |                                |               |

图示:申请开票

开票后发票会发送至邮箱,可以在填写的收票邮箱查看, 也可点击订单中的【查看发票

|           | 1        | 指导单位:浙江省卫生健 | 康委员会 主力     | 单位:浙江省中医药曾 | 理局        |      |      |      |
|-----------|----------|-------------|-------------|------------|-----------|------|------|------|
| ₩ 国民学国日   | (试运行)    | 首页 西学中      | 中 继续教育      | 中医学习       | 知识库       | 养生中国 | 名医名药 | 管理后台 |
| 发票类型:     | 电子普通发票   |             |             |            |           |      |      |      |
| 发票内容:     | 培训费      |             |             |            |           |      |      |      |
| 抬头类型:     | 🔾 个人 🧿 单 | 位           |             |            |           |      |      |      |
| *发票抬头:    | •        |             |             |            | 发票管理≫     |      |      |      |
| * 纳税人识别号: | 请输入纳税人   | 识别号(必填)     |             |            |           |      |      |      |
| * 收票人邮箱:  | 收票人邮箱(   | 必填)         |             |            |           |      |      |      |
| 注册地址:     | 注册地址 (选  | 垣)          |             |            |           |      |      |      |
| 注册电话:     | 注册电话 (选  | 填)          |             |            |           |      |      |      |
| 开户银行:     | 开户银行(选   | 填)          |             |            |           |      |      |      |
| 银行账号:     | 银行账号(选   | 填)          |             |            |           |      |      |      |
|           |          | 请在缴         | 费后6个月内提交开票申 | 请,逾期未提交,;  | 发票将默认开为"个 | 人"   |      |      |
|           |          |             | 申请升         | [票 返回      |           |      |      |      |
|           |          |             |             |            |           |      |      |      |

图示:填写发票信息

4.课程学习

(1) 视频学习

报名成功后,点击页面左上角头像,选择【我的课程】,进入课程详情页面。点击【去学习】,开始观看视频课程。

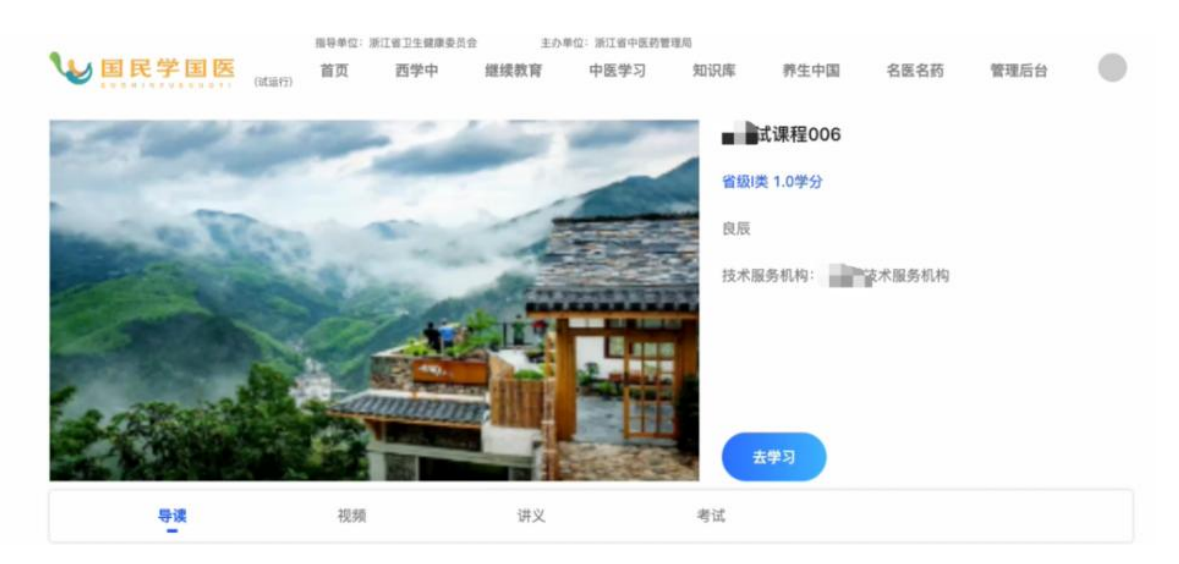

图示: 继教项目学习

在视频学习过程中,如出现了练习题,需先完成答题, 方可继续观看视频。

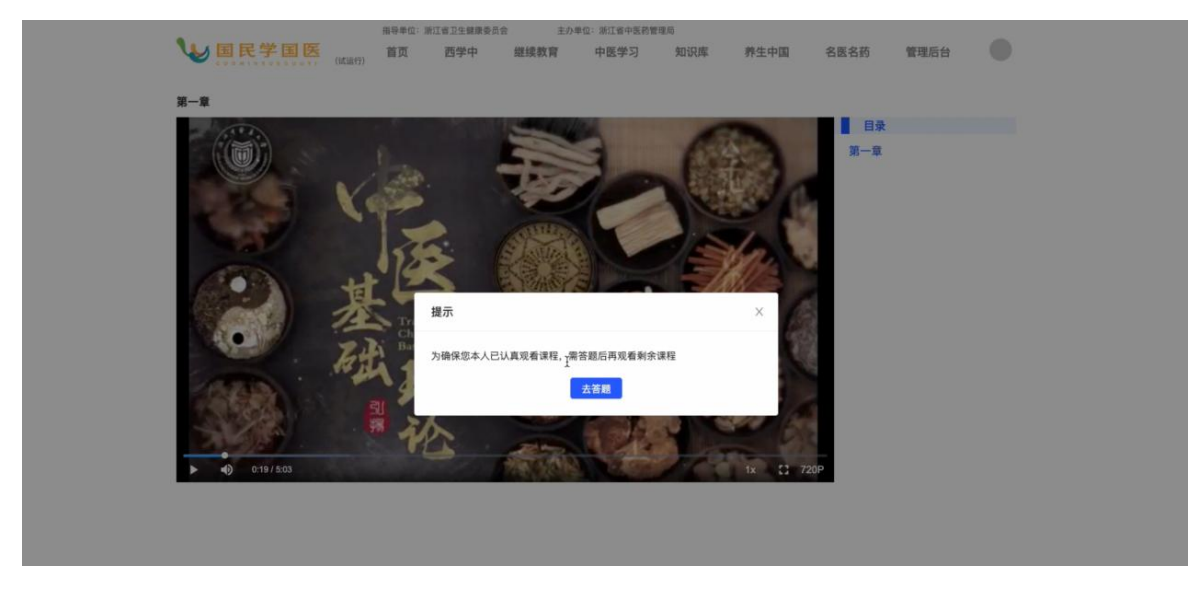

图示: 继教项目学习答过程题1

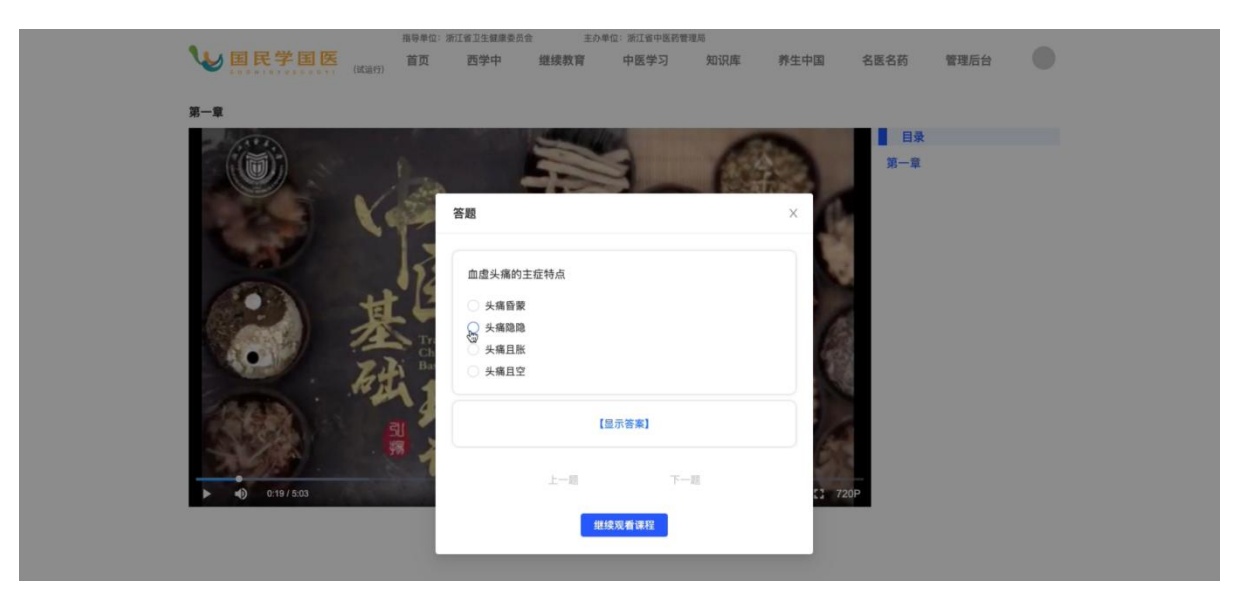

图示: 继教项目学习答过程题 2

(2) 查看学习进度

在课程详情页的【视频目录】中可查看学习进度。

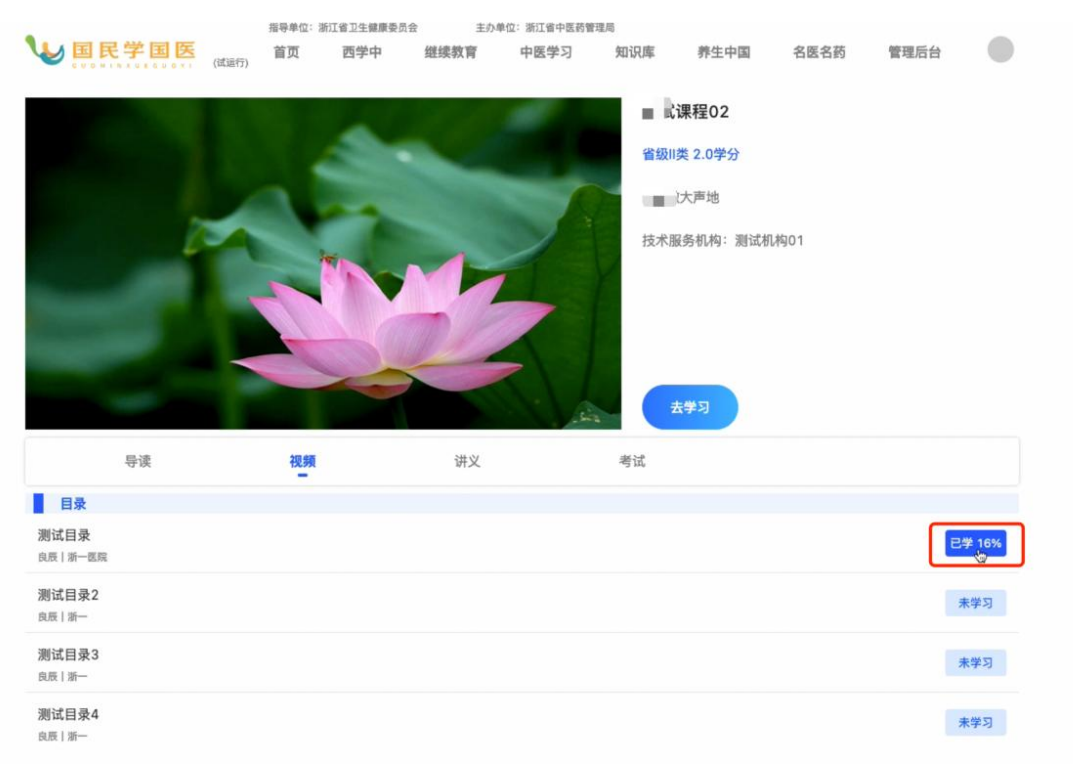

图示:学习进度

# 5.考试和学分申请

项目视频学习完成后,点击【考试】,进行在线考试; 考试完成后,点击【申请学分】,完成课程评价后,可申请 该继教项目学分。

|                                      |       | 指守平证。 | 浙江南北主港南梁风 | α ±97 | 学业・病は責任医務責任 | 6/40                           |                                                             |      |      |     |
|--------------------------------------|-------|-------|-----------|-------|-------------|--------------------------------|-------------------------------------------------------------|------|------|-----|
| ₩ 国民学国医                              | (试运行) | 首页    | 西学中       | 继续教育  | 中医学习        | 知识库                            | 养生中国                                                        | 名医名药 | 管理后台 | a 🔵 |
|                                      |       |       |           |       |             | <b>测记</b><br>省级<br>555 】<br>技术 | <b>【课程02</b><br>11类 2.0学分<br>款大声地<br>服务机构:测试机<br><b>去学习</b> | 初01  |      |     |
| 导读                                   |       | 视频    | l.        | 讲义    |             | 考试                             |                                                             |      |      |     |
| 考试                                   |       |       |           |       |             |                                |                                                             |      |      |     |
| 导入练习测试072102<br><sub>良辰   浙一医院</sub> |       |       |           |       |             |                                |                                                             |      |      | 考试  |
| 良辰丨浙一                                |       |       |           |       |             |                                |                                                             |      | Ð    | 考试  |
| 导入练习测试072102<br><sub>良辰 浙</sub> —    |       |       |           |       |             |                                |                                                             |      |      | 考试  |

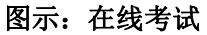

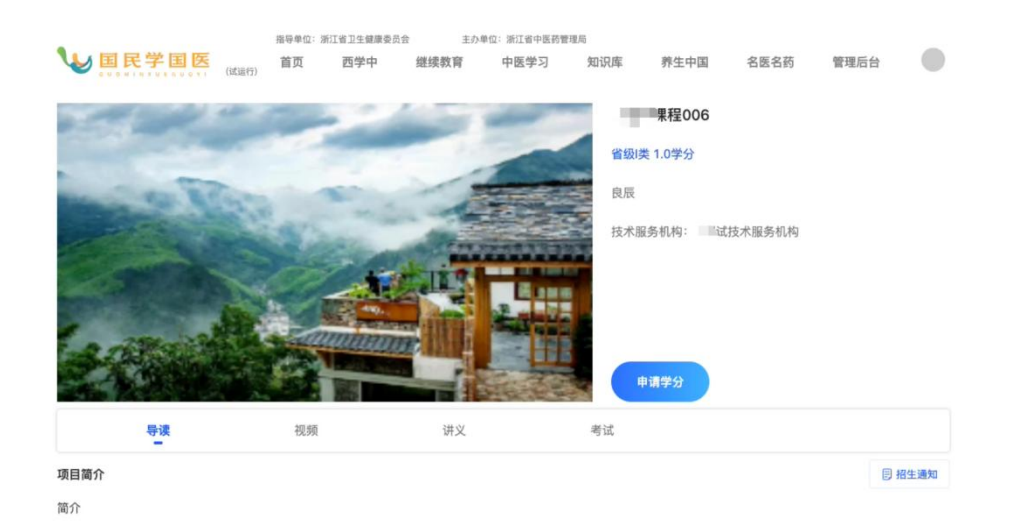

图示:学分申请